## **Online Requisitions and Approval Process**

## **Requester Steps**

1.

Requisition Approval User Guide

| Processing Steps                                                                                                    | Screenshot |
|----------------------------------------------------------------------------------------------------|------------|
| When the requisition is ready for approval:                                                                                         |            |
| <ul> <li>Click the Approve Icon*</li> <li>The Status will change from Open to Approved</li> </ul>                                   |            |
| *If you receive an error message<br>indicating that the Accounting Date is<br>not open, see Appendix A.<br>Otherwise, you are done. |            |

## 3.0 Appendix A: Updating Accounting Date

When approving a requisition that was created in a prior month and receive notification indicating that the Accounting Date is not open, follow the steps below to update the accounting date to current date.

| Processing Steps | Screenshot |
|------------------|------------|
|                  |            |

- Click on the calendar Icon
- Click Current Date
- Click Save